## Outlook: Set a Working Elsewhere Status

## **Outlook: Set a Working Elsewhere Status**

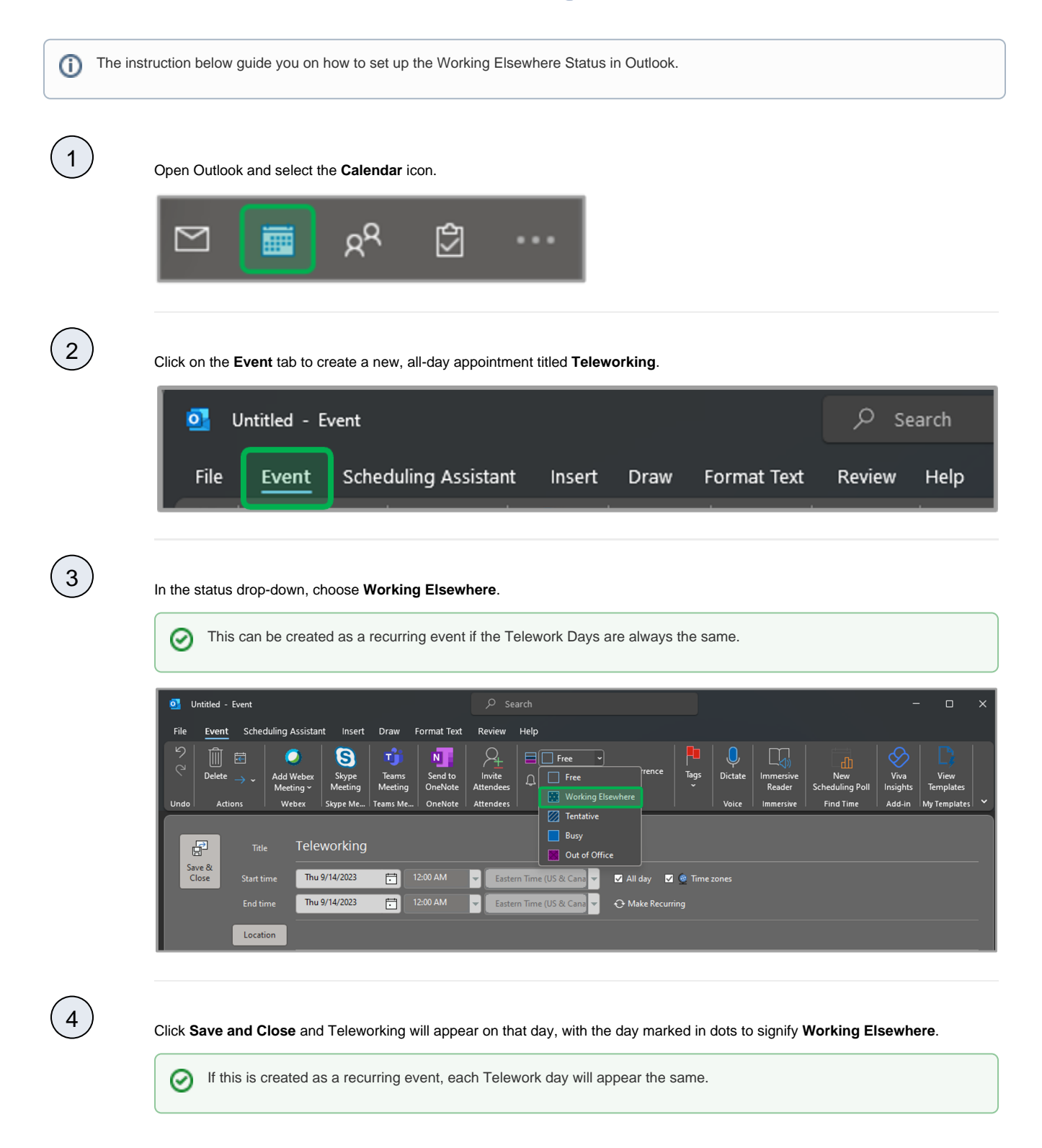

| 8 AM | 9 AM | 10 AM | 11 AM | 12 PM | 1 PM | 2 PM        | 3 PM |
|------|------|-------|-------|-------|------|-------------|------|
|      |      |       |       |       |      |             |      |
|      |      |       |       |       |      | Teleworking |      |
|      |      |       |       |       |      |             |      |